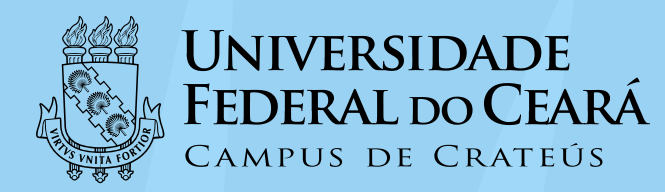

# Preenchimento do Plano de Trabalho Semestral do Docente no SEI

# Inserir o documento SEI no processo indicado no Ofício da Direção.

Tipo do documento: CRATEÚS: Plano de Trabalho Semestral do Docente

#### Gerar Documento Escolha o Tipo do Documento: plano CRATEÚS: Plano de Trabalho Semestral do Docente PESSOAL: Plano de Trabalho - Greve

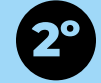

**1**°

# Preencher a descrição conforme imagem

**Descrição:** Nome completo do(a) servidor(a) e qual semestre o plano de trabalho se refere.

Ex: Fulano de tal - Plano de trabalho 2024.2.

Interessados: Campus da UFC em Crateús

Destinatários: não é necessário preencher

Classificação por assunto: não é necessário preencher

Observações desta unidade: não é necessário preencher

Nível de Acesso: Restrito / Hipótese legal: Informação Pessoal (Art.31 da Lei nº 12.527/2011)

Em seguida clicar em **Confirmar dados** 

|                                            |                              |           | 1 |
|--------------------------------------------|------------------------------|-----------|---|
| vel de Acesso                              |                              |           |   |
| Sigiloso                                   | <ul> <li>Restrito</li> </ul> | O Público |   |
| Hipótese Legal:                            |                              |           |   |
| Informação Pessoal (Art. 31 da Lei nº 12.8 | 27/2011)                     |           | ~ |
|                                            |                              |           |   |

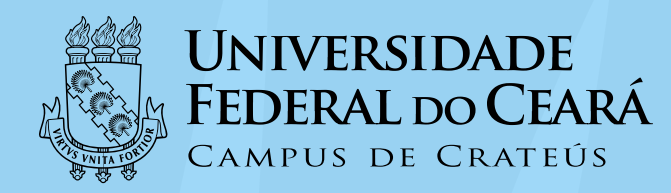

**3°**)

# Seu documento foi criado.

Para editar o seu conteúdo, clicar no documento e em seguida no ícone Editar Conteúdo

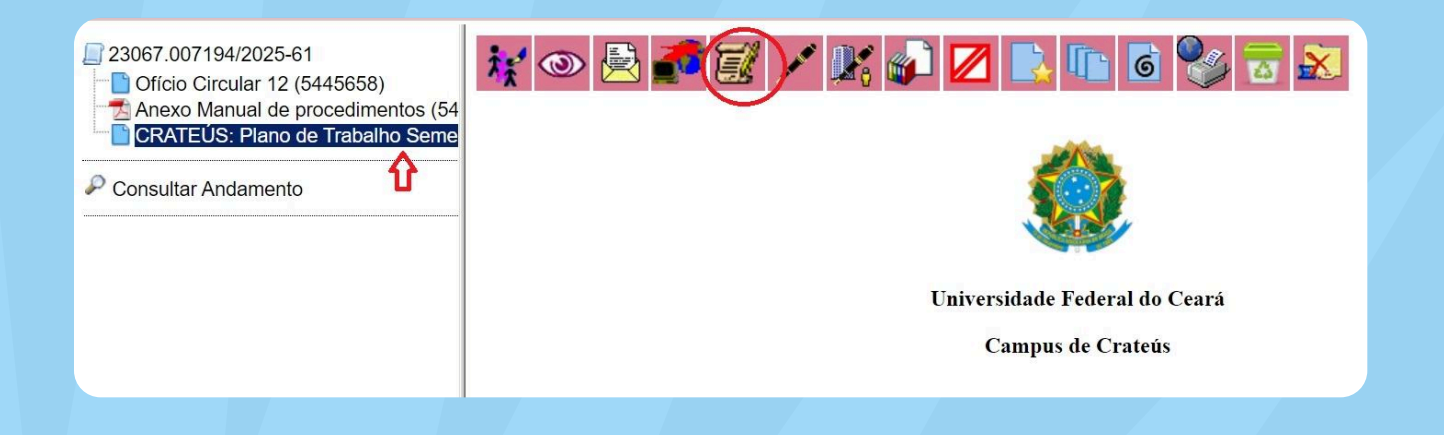

# Abrirá uma tela para editar o documento.

|    | Para saber+ Menu Pesquisa                                                                                                    |            |
|----|----------------------------------------------------------------------------------------------------|------------|
| 54 | <ul> <li>SEL/UFC - 5450485 - CRATEÚS: Plano de Trabalho Semestral do Docente - Perfil 1 — Microsoft Edge</li> <li>SEL/UFC - 5450485 - CRATEÚS: Plano de Trabalho Semestral do Docente - Perfil 1 — Microsoft Edge</li> </ul>                                                                                                    | ×          |
|    | https://sei.ufc.br/sei/controlador.php?acao=editor_montar&acao_origem=arvore_visualizar&iid_procedimento=595159       Φ         Salvar       Assinar       P       P       N       I       S       S       A       A       III •       E         Salvar       Assinar       P       P       N       I       S       S       A       A       III •       E         Salvar       I       Assinar       P       P       III •       III •       IIII •       III •       III • | <u>A</u> * |
|    |                                                                                                    | -          |
|    | PLANO DE TRABALHO SEMESTRAL DO DOCENTE (PTSD)<br>RESOLUÇÃO Nº 23/CEPE, DE 3 DE OUTUBRO DE 2014, Anexo II, Art. 1º, §<br>Único                                                                                                    | •          |

LINK DO CURRÍCULO LATTES:\_

CLASSE/DENOMINAÇÃO:

Lembre-se de salvar frequentemente para não perder informações em caso de falhas. Salvar o documento quando finalizar.

| https://sei.ufc. | br/sei/controlado | or.php?acao | =editor_m | ontar8u | acao_o | rigem=   | arvore | _visual          | lizar⁣         | l_proce         | diment     | o=5951 | 590&id_c | locume | nto=59 | 56812 |
|------------------|-------------------|-------------|-----------|---------|--------|----------|--------|------------------|----------------|-----------------|------------|--------|----------|--------|--------|-------|
| 🔚 Salvar         | / Assinar         | P 4         | 8 0       | Ν       | I      | <u>s</u> | ape    | $\mathbf{x}_{2}$ | X <sup>2</sup> | <sup>a</sup> ₄A | <b>₽</b> a | ш.     | Δ.       | 4      | Ð      |       |
| AutoTexto        | Estilo            |             |           |         |        |          | •      |                  |                |                 |            |        |          |        |        |       |
|                  |                   |             |           |         | _      |          | R      | ESC              | OLU(           | ÇÃO             | Nº 2       | 23/CE  | EPE, I   | DE 3   | DE C   | DUT   |
|                  |                   |             |           |         |        |          |        |                  |                |                 |            |        |          |        |        |       |

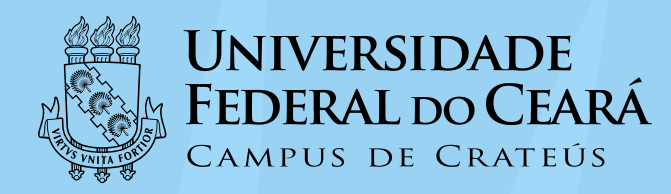

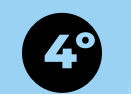

### Assinar o documento

Existem duas formas de assinar o documento:

**1º forma** - Direto na tela de edição do documento: após a edição do conteúdo, clicar em Assinar (o documento será salvo automaticamente)

| https://selufcbr/seitenstel.dor.php?acao=editor_montar&acao_origem=anore_visualizar&id_procedimento=5951590&id_documento=5956812&infra_sistema=100000100&infra_unidade_atual=110001092&infra_hash=2a776bel69&47c557344a4704f6f3af1dbb44bf1aa8000c03 | 3c2ceb5b @ A <sup>N</sup> |
|----------------------------------------------------------------------------------------------------|---------------------------|
| [Salvar] 🖉 Assinar 👂 🍖 🥥 Ν / S. 🛶 Χ. 🗴 🗛 🗛 🕮 🖸 🕢 🐇 🕞 🙋 💭 😂 🗊 🖓 🔚 🗮 🖉 🗇 🖉 🖉 💭 🗐 🙈 💆 💲 100 % -                                                                                                    |                           |
| AutoTexto                                                                                                    |                           |
|                                                                                                    |                           |
|                                                                                                    | I                         |
| Universidade Federal do Ceará                                                                                                    |                           |
| Campus de Crateús                                                                                                    |                           |
|                                                                                                    |                           |
| DI ANO DE TRADATINO (EMECTRAL DO DOCENTE (JITSD)                                                                                                    |                           |
| PLANO DE TRABALHO SEMESTRAL DO DOCENTE (PTSD)                                                                                                    |                           |
| RESOLUÇÃO № 23/CEPE, DE 3 DE OUTUBRO DE 2014, Anexo II, Art. 1º, § Único                                                                                                    |                           |
|                                                                                                    |                           |
| MESTRE: 20                                                                                                    |                           |
| DCENTE:                                                                                                    |                           |
| APE:                                                                                                    |                           |
| NK DO CURRÍCULO LATTES:                                                                                                    |                           |
| ASSE/DENOMINACÃO:                                                                                                    |                           |
|                                                                                                    |                           |
| Classe A, com denominação de Auxiliar                                                                                                    |                           |

2º forma - Após salvar as alterações, o documento poderá ser assinado pela árvore do processo (Clicar no ícone assinar documento).

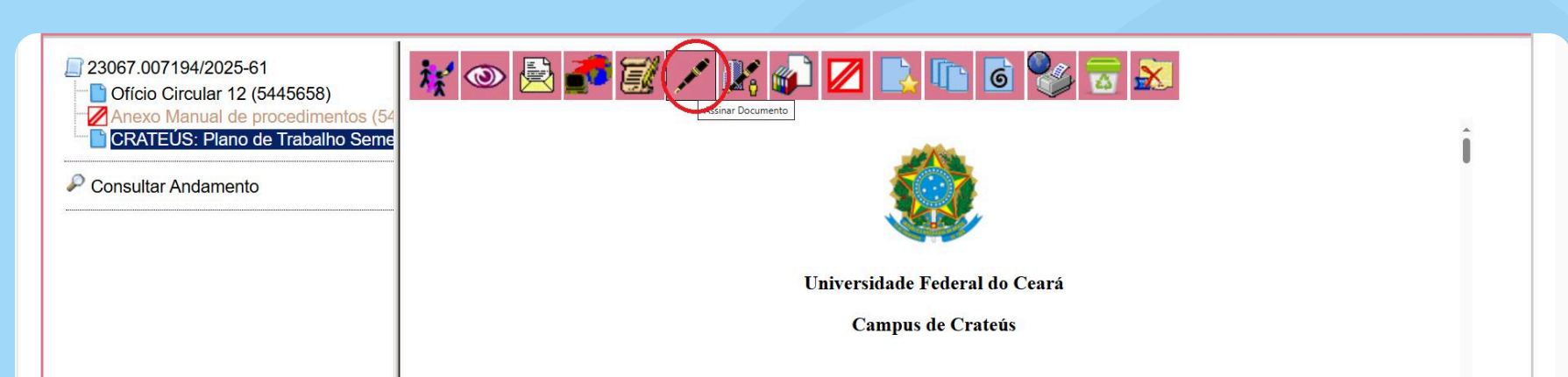

| PLANO DE TRABALHO SEMESTRAL DO DOCENTE (PTSD)                             |
|---------------------------------------------------------------------------|
| RESOLUÇÃO Nº 23/CEPE, DE 3 DE OUTUBRO DE 2014, Anexo II, Art. 1º, § Único |
| SEMESTRE: 20                                                              |
| DOCENTE:                                                                  |

#### Pronto, seu documento está criado e assinado!

Após a aprovação do plano de trabalho no Conselho do Campus, o documento será assinado pelo Diretor.